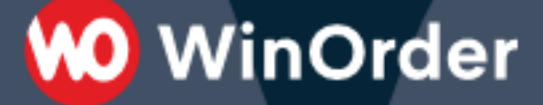

## WinOrder-FAQ:

## Installation STAR TSP Bondrucker W-LAN

HINWEIS: Wenn Sie unsere Software und den Bondrucker im Paket mit einer Touchkasse von uns erworben haben, ist der Treiber für Ihren Bondrucker dort schon vorinstalliert.

Schließen Sie in diesem Fall also den Bondrucker an das Stromnetz an und fahren fort unter Punkt 5. Sollte der Drucker nicht korrekt installiert sein (er ist nicht in der Systemsteuerung aufgeführt oder die Testseite wird nicht gedruckt), so führen Sie alle Schritte ab Punkt 1. durch.

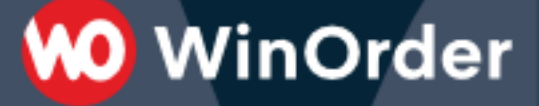

1. Um sicher zu gehen, dass Sie die aktuellste Software für Ihren Drucker einsetzen, verwenden Sie <u>nicht</u> die dem Drucker beiliegenden CD. Laden Sie stattdessen den aktuellen Treiber (Version 7.4) von unserer Webseite:

## https://www.winorder.com/download/tsp100\_v740\_lite.zip

2. Entpacken Sie die heruntergeladene (ZIP-) Datei. Klicken Sie dazu mit der rechten Maustaste auf die Datei und wählen "Alle extrahieren…". Die Dateien werden dann in einen Ordner entpackt.

3. Öffnen Sie diesen Ordner und starten die Installation mit einem Doppelklick auf die Datei "Autorun.exe" (**WinOrder muss dabei geschlossen sein!):** 

| Änderungsdatum | Тур                                                                                                    | Gröl                                                                                                    |
|----------------|----------------------------------------------------------------------------------------------------|----------------------------------------------------------------------------------------------------|
| 16.11.15 12:18 | Dateiordner                                                                                                    |                                                                                                    |
| 16.11.15 12:18 | Dateiordner                                                                                                    |                                                                                                    |
| 16.11.15 12:18 | Dateiordner                                                                                                    |                                                                                                    |
| 16.11.15 12:18 | Dateiordner                                                                                                    |                                                                                                    |
| 16.11.15 12:18 | Dateiordner                                                                                                    |                                                                                                    |
| 16.11.15 12:18 | Anwendung                                                                                                    |                                                                                                    |
| 16.11.15 12:18 | Setup-Informatio                                                                                                    |                                                                                                    |
| 16.11.15 12:18 | Konfigurationsein                                                                                                    |                                                                                                    |
|                | Änderungsdatum<br>16.11.15 12:18<br>16.11.15 12:18<br>16.11.15 12:18<br>16.11.15 12:18<br>16.11.15 12:18<br>16.11.15 12:18<br>16.11.15 12:18<br>16.11.15 12:18 | ÄnderungsdatumTyp16.11.15 12:18Dateiordner16.11.15 12:18Dateiordner16.11.15 12:18Dateiordner16.11.15 12:18Dateiordner16.11.15 12:18Dateiordner16.11.15 12:18Dateiordner16.11.15 12:18Setup-Informatio16.11.15 12:18Setup-Informatio16.11.15 12:18Konfigurationsein |

4. Wählen Sie im folgenden Startbildschirm die Funktion "Installation".

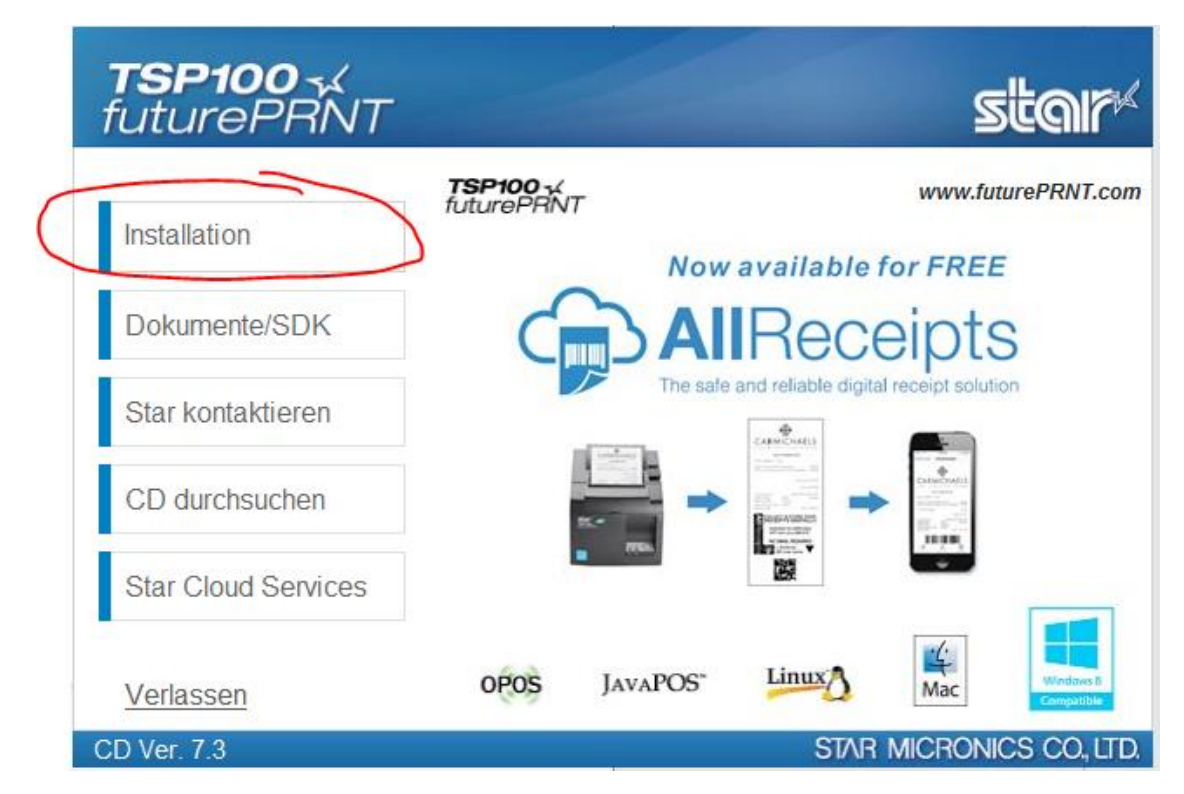

Akzeptieren Sie im folgenden Schritt die Lizenzbedingungen und befolgen Sie dann die Anweisungen im Installationsassistenten. Deaktivieren Sie dabei im dritten Schritt die Option "Starten Sie die Star Cloud Services-Website".

WinOrder

5. Nach abgeschlossener Installation muss der Bondrucker mit Ihrem W-LAN verbunden werden. Schalten Sie dazu den Drucker ein und betätigen auf der Rückseite des Gerätes die Taste "PAIR" und halten diese gedrückt, bis die blaue LED auf der Vorderseite des Druckers anfängt zu blinken. Aktivieren Sie dann an Ihrem Router die WPS-Funktion:

-> FritzBox: Die WPS-Taste heißt üblicherweise "WLAN" und befindet sich auf der Vorderseite. Halten Sie diese für mindestens 6 Sekunden gedrückt, um Ihren Router mit dem Bondrucker zu verbinden.

-> Telekom SpeedPort: Die WPS-Taste heißt üblicherweise "WLAN Set up" und befindet sich auf der Rückseite. Halten Sie diese für mindestens 2 Sekunden gedrückt, um Ihren Router mit dem Bondrucker zu verbinden.

Bei erfolgreicher Verbindung wird ein Testausdruck durchgeführt und die blaue LED des Druckers leuchtet durchgängig.

*Hinweis: sollte Ihr Router über keine WPS-Taste verfügen, muss die W-LAN Verbindung über das Konfigurationsmenü des Routers erfolgen. Beachten Sie dazu die Gebrauchsanleitung des Herstellers.* 

*Sollte keine Verbindung über WPS möglich sein, kann diese auch über die "AP-Mode" erfolgen. Eine genaue Anleitung (Englisch) finden Sie hier:* 

https://www.star-m.jp/products/s\_print/tsp100iiiw/manual/en/settings/settingsWLAN.htm#win\_AP

6. Nun muss der Drucker noch auf Ihrem Computer installiert werden. Starten Sie dazu auf Ihrem Rechner das "Einrichtungsprogramm für das LAN und Bluetooth", dass Sie im Windows-Startmenü unter "StarMicronics" finden. Im folgenden Fenster klicken Sie auf die Schaltfläche "Discovery". Das Konfigurationsprogramm sucht nun nach STAR-Druckern im lokalen Netzwerk und zeigt Ihnen diese in einer Liste an:

| TSP100 LAN / Bluetooth | Setup Tool                                           |                           | -            |       | × |
|------------------------|------------------------------------------------------|---------------------------|--------------|-------|---|
| (                      | Discovery                                            |                           |              |       |   |
| IP Address/COM Port    | MAC Address                                          | Model Descr               | iption       |       |   |
| 192.168.1.139<br>CON11 | 00-10-12-68-23-80<br>00-11-62-00-06-04               | TSP143111W<br>TSP100-0493 | (STR_T<br>99 | -001) |   |
|                        | Configuratio<br>Printer Queu<br>Check Connection (On | n<br>ie<br>ly TSP 100III) |              |       |   |

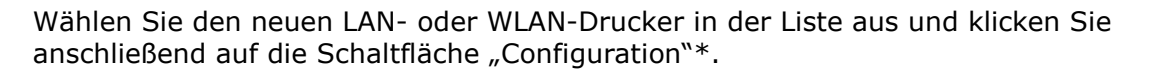

Im folgenden Fenster **deaktivieren** Sie die Option "Dynamic (DHCP)", damit der Drucker zukünftig die ihm vom Router (z.B. FritzBox) zugeteilte IP-Adresse behält. Bestätigen Sie die Änderung über die Schaltfläche "Apply".

🛛 WinOrder

Sofern eine Rückfrage erfolgt, bestätigen Sie diese ebenfalls mit "Apply".

Anschließend muss die Druckerwarteschlange eingerichtet werden. Drücken Sie dafür im "Einrichtungsprogramm für das LAN" die Schaltfläche "Printer Queue".

Im folgenden Fenster übernehmen Sie die Einstellungen und aktivieren zusätzlich "Print Test Page". Bestätigen Sie diese Einstellungen über die Schaltfläche "Apply".

Sofern eine Rückfrage erfolgt, bestätigen Sie diese ebenfalls mit "Apply".

Sie finden den Drucker jetzt in der Systemsteuerung unter "Drucker und Faxgeräte", bzw. in den Einstellungen unter "Geräte – Drucker und Scanner".

**Achtung**: Unter Windows 10 kann unter Umständen die Einrichtung der DHCP-Option im Browser erfolgen und mit einem Passwort geschützt sein. Melden Sie sich in diesem Fall mit den folgenden Benutzerdaten am Drucker an:

Benutzername: root Kennwort: public

Details und Bilder zur Konfiguration über den Browser finden Sie hier (Englisch):

https://www.starm.jp/products/s\_print/tsp100iiiw/manual/en/settings/settingsWLAN.htm#staticIP

7. Nach erfolgter Konfiguration klicken Sie in der Windows Systemsteuerung unter "Geräte und Drucker" mit der *rechten* Maustaste auf den TSP 100 und wählen "Druckereigenschaften". In dem folgenden Fenster klicken Sie dann auf "Erweitert":

| 🖶 Druckeinstellungen für Star TSP100 Cutter (TSP143) |
|------------------------------------------------------|
| Layout Papier/Qualität                               |
| Ausrichtung:                                         |
| [dochformat ▼                                        |
| Seitenreihenfolge:                                   |
| Von vorne nach hinten 👻                              |
| Seitenformat                                         |
| Seiten pro Blatt 1 -                                 |
| Ränder zeichnen                                      |
|                                                      |
|                                                      |
|                                                      |
|                                                      |
|                                                      |
|                                                      |
| Erweitert                                            |
| OK Abbrechen Übernehmen                              |

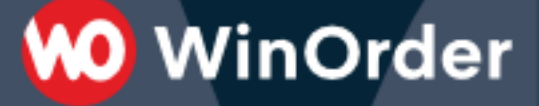

8. Damit sehr lange Bons nicht zu früh abgeschnitten werden und auch der Druck von Rechnungen in mehrfacher Ausführung möglich ist, müssen folgende Einstellungen vorgenommen werden:

| Allgemein       Freigabe       Anschlüsse       Erweitert         Farbverwaltung       Sicherheit       Geräteeinstellungen       TSP100 Konfig         Geräteeinstellungen für Star TSP100 Cutter (TSP143)       TSP100 Konfig       TSP100 Konfig         Geräteeinstellungen für Star TSP100 Cutter (TSP143)       FRIKTION:       Turschung zwischen Dapierformat und Ausgaberschacht         FRIKTION:       72mm x Beleg       Inschlüsse       FRIKTION:         Papiersorte:       Beleg       Seitenabschneidetyp: Kein Schnitt         Dokumentenabschneidetyp:       Teilschnitt         Typ Peripheriegerät 1:       Keine Verwendung         Peripheriegerät 2:       Keine Verwendung         Kassenschublade 1 – Impulsdauer:       200 Millisekunden         Summer1 – Zeit ein:       20 Millisekunden         Summer1 – Zeit ein:       20 Millisekunden         Summer2 – Zeit ein:       20 Millisekunden         Summer2 – Zeit ein:       20 Millisekunden         Summer2 – Zeit ein:       20 Millisekunden |
|----------------------------------------------------------------------------------------------------|
| Farbverwaltung       Sicherheit       Geräteeinstellungen       TSP100 Konfig         Geräteeinstellungen für Star TSP100 Cutter (TSP143)       Tuesdeung zwischen Dapieformat und Aurgaberschacht       FRIKTION:       72mmx Beleg         FRIKTION:       72mmx Beleg       Insuliferbore Optionen       Paniersorte: Beleg         Baniersorte: Beleg       Seitenabschneidetyp: Kein Schnitt       Dokumentenabschneidetyp: Teilschnitt         Dokumentenabschneidetyp: Teilschnitt       Typ Peripheriegerät 1: Keine Verwendung       Peripheriegerät 2: Keine Verwendung         Massenschublade 1 – Impulsdauer: 200 Millisekunden       Summer1 – Zeit ein: 20 Millisekunden       Summer1 – Zeit aus: 20 Millisekunden         Summer1 – Zeit aus: 20 Millisekunden       Summer2 – Zeit ein: 20 Millisekunden       Summer2 – Zeit aus: 20 Millisekunden                                                                                                    |
| Geräteeinstellungen für Star TSP100 Cutter (TSP143)                                                                                                    |
| Summer2 - Wiederholung: 1                                                                                                    |

9. Um die Funktion des Druckers zu überprüfen, können Sie nun über Windows eine Testseite drucken:

1) Öffnen Sie über das Windows-Startmenü "Einstellungen" bzw. "Systemsteuerung"

2) Öffnen Sie den Punkt "Geräte" bzw. "Geräte und Drucker".

3) Öffnen Sie den Punkt "Drucker und Scanner" bzw. "Geräte und Drucker anzeigen".

4) Wählen Sie nun Ihren Drucker TSP 143 aus.

- 5) Öffnen Sie den Punkt "Verwalten" bzw. per Rechtsklick "Druckereigenschaften".
- 6) Klicken Sie nun auf "Testseite drucken".

10. Nun müssen in WinOrder unter "Optionen – Einstellungen – Druckoptionen" noch die entsprechenden Vorlagen (Bonrolle 8 cm) für alle Drucker (Lieferung, Abholung und Restaurant) ausgewählt werden:

🕖 WinOrder

| O WinOrder 4.0.0.26 - Professional-V                                                                                                    | ersion       |                                                                                       |          |                                            |                                                   |
|----------------------------------------------------------------------------------------------------|--------------|---------------------------------------------------------------------------------------|----------|--------------------------------------------|---------------------------------------------------|
| Datei Bestellungen Kunden M<br>Hilfe                                                                                                    | litarbeiter  | Stammdaten                                                                            | Optionen | Berichte                                   | <u>Programmeinstellungen</u>                      |
| Curück [F2] Startseite [Esc] Hilfe [                                                                                                    | ↓<br>F1] Spe | ichern [F10]                                                                          |          |                                            |                                                   |
| Programmeinstellungen                                                                                                    |              |                                                                                       |          |                                            |                                                   |
| Einstellungen                                                                                                    | Be           | estelldrucker (Lief                                                                   | erung)   |                                            |                                                   |
| Kategorie<br>Druckoptionen<br>Allgemein<br>Bestelldrucker (Lieferung)<br>2. Drucker<br>3. Drucker                                                                                      |              | Vame<br>Drucker aktiv<br>Druckersetup anz<br>Drucker Name<br>Anzahl Kopien<br>Ausgabe | eigen    | Wert<br>Ja<br>Nein<br>🌺 Bro<br>1<br>Vorsch | ither QL-500                                      |
| <ul> <li>Bestelldrucker (Abholun</li> <li>2. Drucker</li> <li>3. Drucker</li> <li>Bestelldrucker (Restaura</li> <li>2. Drucker</li> <li>3. Drucker</li> <li>Buchungsdrucker</li> </ul> | •            | Druckmodus<br>Druckvorlage                                                            |          | Rechnu                                     | en über Berichtgenerator<br>ung Bonrolle 8cm<br>> |
|                                                                                                    |              |                                                                                       |          |                                            |                                                   |

11. Sollen außerdem die Tagesabschlüsse auf dem Bondrucker ausgedruckt werden, müssen unter "Optionen – Einstellungen – Sonstiges – Tagesabschluss – Berichte" folgende Einstellungen vorgenommen werden (Selbiges unter "Optionen – Einstellungen – Mitarbeiter – Berichte" die Mitarbeiterabrechnung):

| lame                                     | Wert                          |
|------------------------------------------|-------------------------------|
| agesartikelumsatz ausdrucken             | Nein                          |
| agesbestellliste ausdrucken              | Ja                            |
| Anrufliste ausdrucken                    | Nein                          |
| Unbare Zahlungen ausdrucken              | Alle unbaren Zahlungen        |
| Berichtvorlage unbare Zahlungen          | Bonrolle 8cm                  |
| Stammdatenänderungen ausdrucken          | Nein                          |
| Kostenübersicht/Z-Bericht ausdrucken     | Ja                            |
| Berichtvorlage Kostenübersicht/Z-Bericht | Kostenübersicht/Z-Bericht 8cm |